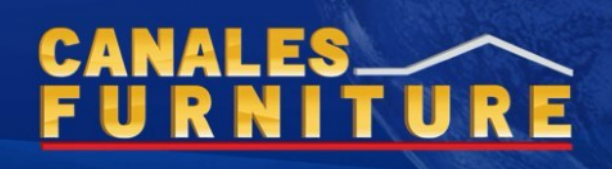

#### NextGen Account Sign Up

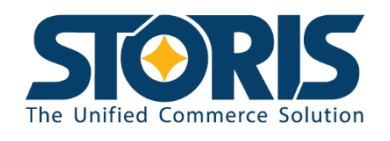

Hi Joanna Martinez,

Join your team on STORIS NextGen!

Alisa Cawley (amc@storis.com) has added you as a user in the STORIS NextGen workspace called canaleslearn.

Click the "Go to Workspace" button below to start using STORIS NextGen.

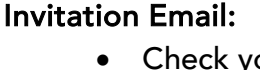

- Check your email inbox for a message titled "You have been added as a user in a STORIS NextGen workspace" from STORIS NextGen.
- Open the email and click on the invitation link to access the NextGen workspace named **'canales-learn'**.

Click on 'GO TO WORKSPACE'

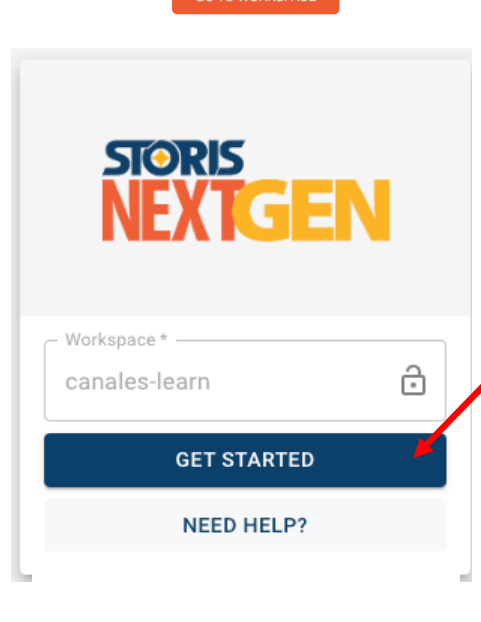

#### Account Setup:

• You will be directed to a login screen. Click on '*GET STARTED* '

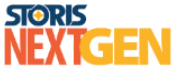

Log in to your account

| Email address*         |         |  |  |
|------------------------|---------|--|--|
| Password*              |         |  |  |
|                        | $\odot$ |  |  |
| Forgot password?       |         |  |  |
| Continue               |         |  |  |
| Don't have an account? | Sign up |  |  |

• The page will refresh to a 'Log in to your account' screen.

Click on 'Sign up'

## CANALES\_\_\_\_\_ F U R N I T U R E

#### **Enter Credentials:**

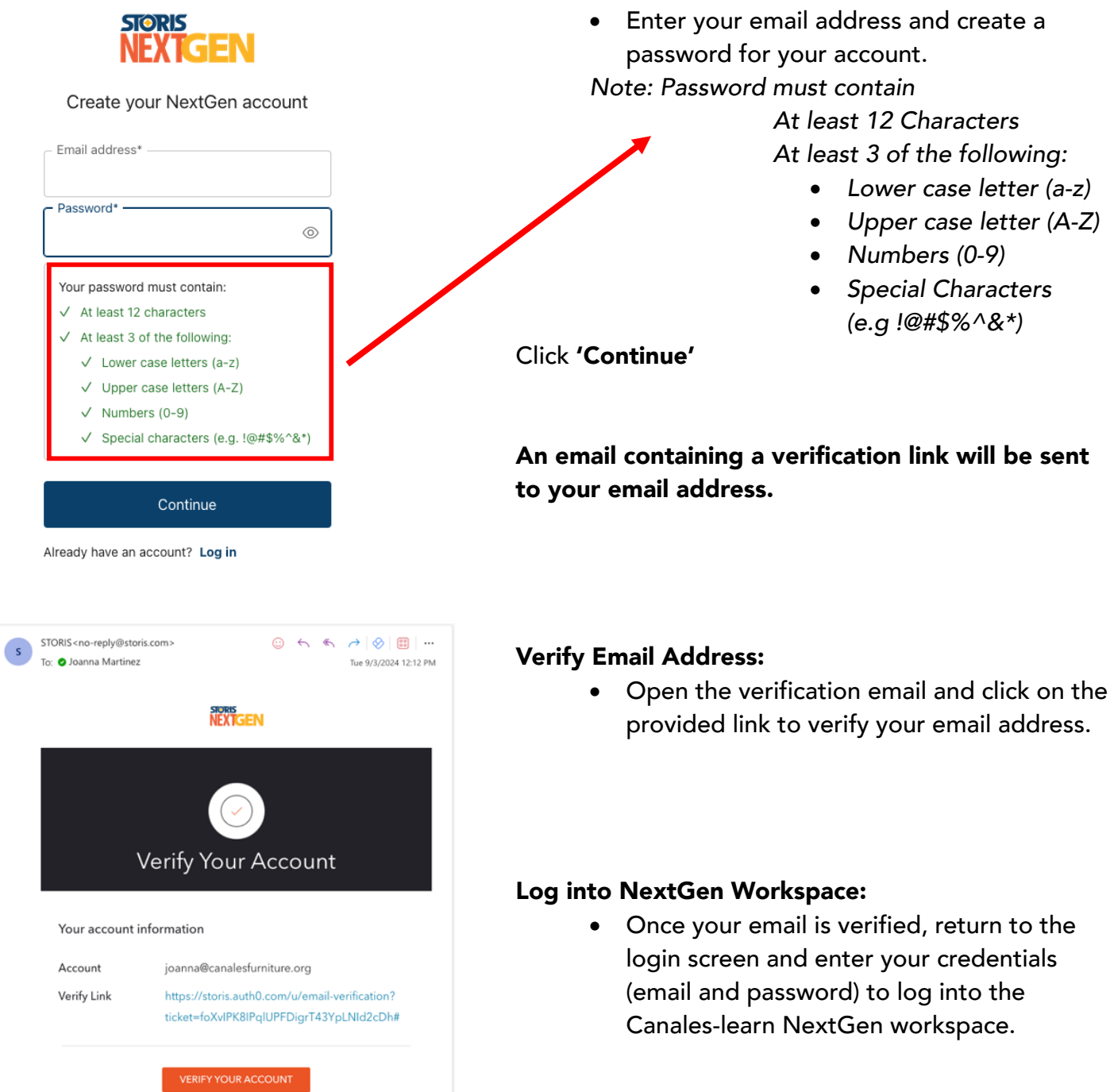

# CANALES\_\_\_\_\_ F U R N I T U R E

### NextGen Returning Users

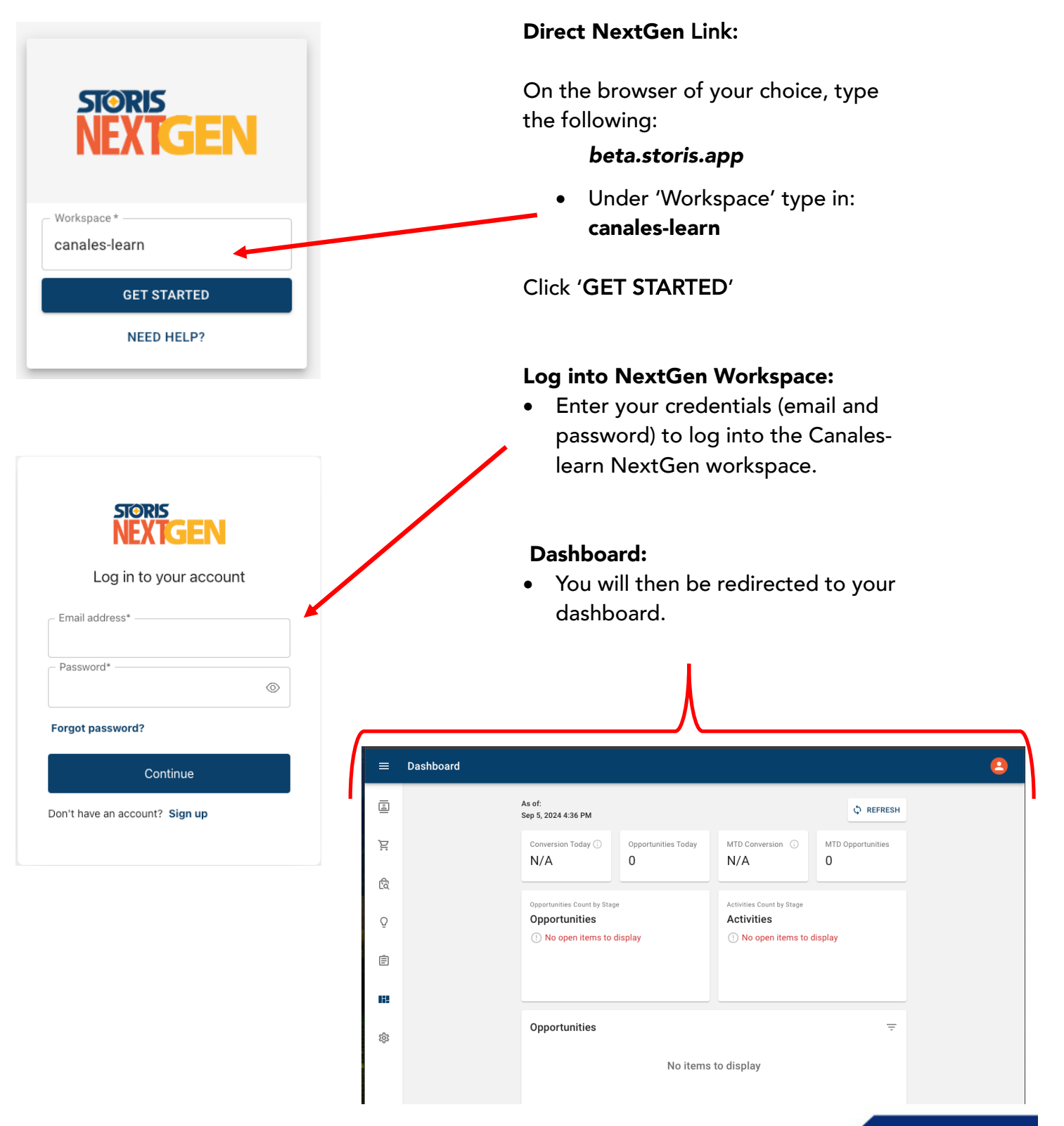

STORIS #004 10/16/2024

## NextGen ERP Account Overview

ES

TURE

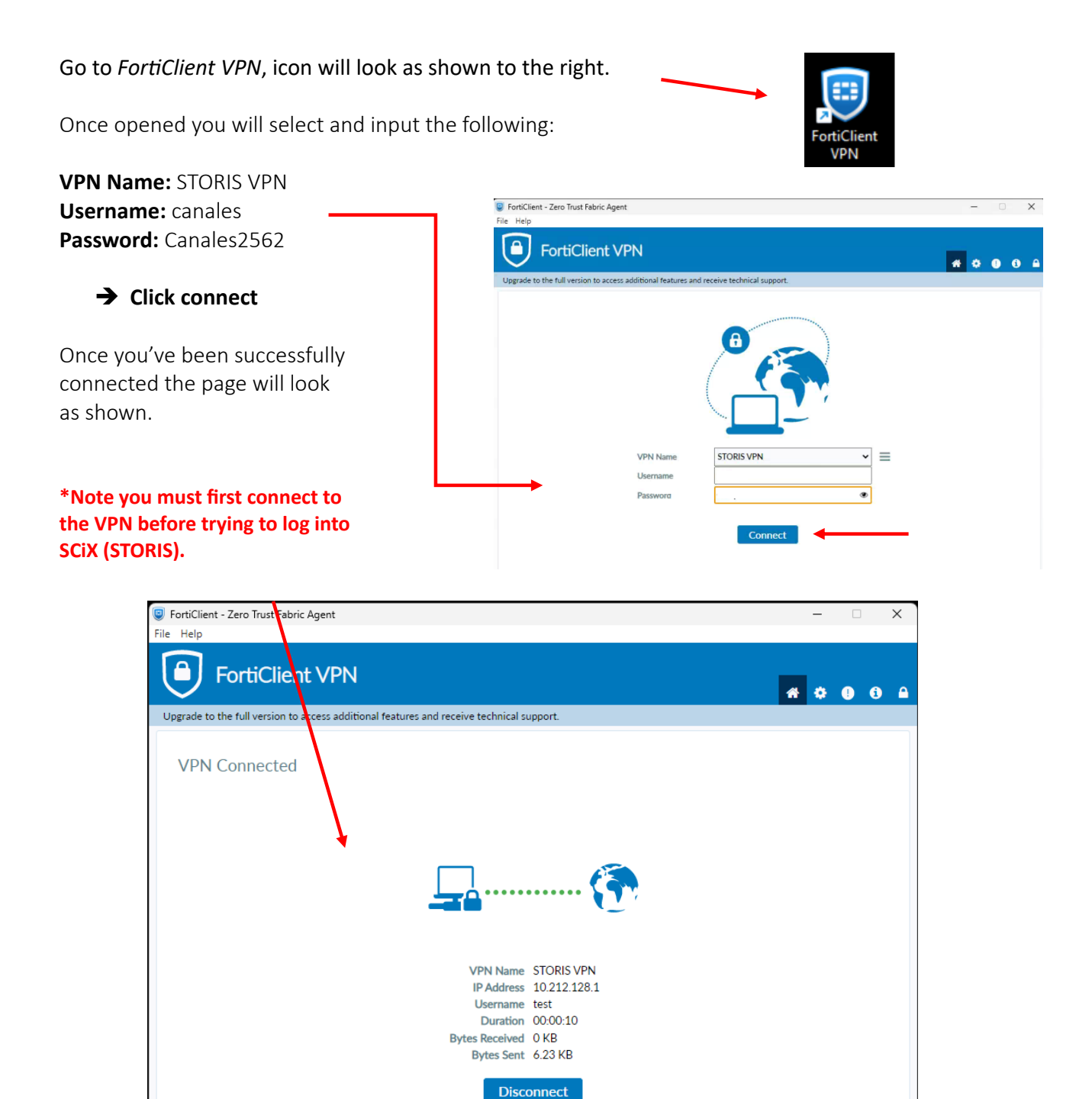

# CANALES FURNITURE

### **ERP Learn Account**

| Now that we have successfully connecte                                                                                        | ed to STORIS VP                                                                                                    | N.                                                                                       |
|----------------------------------------------------------------------------------------------------|----------------------------------------------------------------------------------------------------|------------------------------------------------------------------------------------------|
| Double click on the STORIS icon.                                                                                              |                                                                                                    | Storis                                                                                   |
| The pop-up,<br><i>"Log in to the STORIS Server"</i><br>Will look as shown to the right.<br>Type in your assigned<br>password: |                                                                                                    | The Edit Options Help<br>STORISSERVES<br>User:                                           |
| Username: canalesIrn Password: Arlington2562                                                                                  |                                                                                                    | canalesIrn Password: Advanced Settings                                                   |
| Your STORIS username will be the same as before:                                                                              |                                                                                                    | Server:                                                                                  |
| The image on the right.                                                                                                    | File Edit View Options                                                                                                    | Help 100% — I X                                                                          |
|                                                                                                    | Program Search:  Point of Sale Point of Sale Customer Service Purchasing Inventory Logistics Accounting System Administration | Welcome: Jeanna Martinez           Velcome: Jeanna Martinez              •             • |

Note: This is a learner's account to be used only for training purposes with NextGen.